# AWS load balancer with auto scale quick setup

- Overview
- · Launching AWS Auto Scaling group with classic load balancer from custom AMI
  - 1. Create new AMI
  - 2. Create new Load Balancer
  - 3. Create new Launch Configuration4. Create new Auto Scaling group
- Launching Application Load Balancer using existing instances
  - 1. Instances launching
  - 2. Application Load Balancer creation
  - 3. Websocket listener target group creation
  - 4. Listener parameters configuration
- Launching AWS Auto Scaling group with load balancing from AWS Marketplace AMI
  - 1. Create launch template
  - 2. Create Auto scaling group
- Testing

# Overview

WCS Amazon instances support AWS load balancer.

WebSocket connections will be distributed between active load balancer instances. In case a scaling policy is executed (when the policy target – e.g., CPU load on instance - is reached) and new instances are launched, they will be added to the load balancer.

The following components would be required

- · AMI on the basis of which new instances will be created for scaling out
- Load Balancer
- Launch Configuration
- Auto Scaling Group

# Launching AWS Auto Scaling group with classic load balancer from custom AMI

Load balancer with autoscaling deployment from custom AMI can be useful for logn term projects (months and years). In this case, AWS Marketplace image will be more expensive due to hourly payment, therefore it is recommended to buy and activate WCS monthly subscription.

Note that classic load balancer will work till August 2022.

### 1. Create new AMI

1.1.Launch an instance from a FlashphonerWebCallServer AMI and configure the WCS

- activate license
- import certificates
- change configuration settings as required

1.2. In AWS console, select the instance and then "Actions" | "Image" | "Create Image" and create a new image:

| aws                | Serv | ices | • I   | Resource G     | iroups   | 5 ¥         | \$     |                                 |     |            |         |                 |               |
|--------------------|------|------|-------|----------------|----------|-------------|--------|---------------------------------|-----|------------|---------|-----------------|---------------|
| Reports            | ^    |      | Launc | h Instance     | -        | Conne       | ect    | Actions A                       |     |            |         |                 |               |
| Limits             |      |      |       |                |          |             |        | <b>A</b>                        |     | -          |         |                 |               |
|                    |      |      | Q, Fi | ter by tags an | d attrib | outes or se | earch  | Connect<br>Get Windows Password |     |            |         |                 |               |
| INSTANCES          |      |      |       | Namo           | - In     | etanco II   |        | Create Template From Instan     | псе | ility Zony | - Ir    | etanco Stato 🔺  | Status Chocks |
| Instances          |      |      |       | vanie          | *   III  | Istance IL  | ' I    | Launch More Like This           |     |            | *   II  | Istance state - | Status Checks |
| Launch Templates   |      |      |       |                | i-0      | )6ef5f5eb3  | 15264  | Instance State                  | •   | 1d         | •       | running         | 2/2 checks    |
| Spot Requests      |      |      |       |                | i-0      | )3a717e99   | dd40   | Instance Settings               | •   | 1b         |         | stopped         |               |
| Reserved Instance  | s    |      |       |                | i-0      | )3b463eb0   | 89460  | Image                           |     | Create     | e Image |                 |               |
| Dedicated Hosts    |      |      |       |                | i-0      | )550b9a66   | i1f719 | Networking                      | ►   | Bundl      |         |                 | re AMI)       |
| Scheduled Instance | es   |      |       |                | i-C      | )b6ca56b7   | '32c4l | CloudWatch Monitoring           | •   | 1d         | (       | stopped         |               |

### 2. Create new Load Balancer

### 2.1. In AWS console, go to "EC2" | "Load Balancers" and click "Create Load Balancer"

| aws                      | Servi | ices | ✓ Resource Group                 | ıs <b>~ \$</b>         | ¢                                     |               |
|--------------------------|-------|------|----------------------------------|------------------------|---------------------------------------|---------------|
|                          | ^     |      | Create Load Balancer             | Actions 👻              |                                       |               |
| Load Balancers           |       | •    | <b>Q</b> Filter by tags and attr | ibutes or search by ke | eyword                                | К <           |
| Target Groups            |       |      | Name                             | ▲ DNS n                | ame - State                           | - VPC ID      |
| -                        |       |      |                                  |                        |                                       |               |
| AUTO SCALING             |       |      |                                  |                        | You do not have any load balancers it | this region   |
| Launch<br>Configurations |       |      |                                  |                        |                                       | r una region. |
| Auto Scaling Group       | ps    |      |                                  |                        |                                       |               |

2.2 Select "Classic Load Balancer" type (This type allows specifying port for health check.)

| aws Services ~ R                                                                                                    | esource Groups 👻 🔦                                                                                                    | 4                                                                                                    |                                                                                                    |  |  |  |  |  |  |
|----------------------------------------------------------------------------------------------------|----------------------------------------------------------------------------------------------------|----------------------------------------------------------------------------------------------------|----------------------------------------------------------------------------------------------------|--|--|--|--|--|--|
| Select load balancer type                                                                                                    |                                                                                                    |                                                                                                    |                                                                                                    |  |  |  |  |  |  |
| Elastic Load Balancing supports three typ type that meets your needs. Learn more a                                                                                                    | lastic Load Balancing supports three types of load balancers: Application Load Balancers, Network Load Balancers (new), and Classic Load Balancers. Choose the load balancer<br>/pe that meets your needs. Learn more about which load balancer is right for you                                                                                                    |                                                                                                    |                                                                                                    |  |  |  |  |  |  |
| Application Load Balance                                                                                                    | er N                                                                                                    | etwork Load Balancer                                                                                                    | Classic Load Balancer                                                                                                    |  |  |  |  |  |  |
| HTTP<br>HTTPS                                                                                                    |                                                                                                    | TCP<br>TLS                                                                                                    | <b>PREVIOUS GENERATION</b><br>for HTTP, HTTPS, and TCP                                                                                   |  |  |  |  |  |  |
| Create<br>Choose an Application Load Balancer<br>need a flexible feature set for your we<br>with HTTP and HTTPS traffic. Operati<br>request level, Application Load Balance<br>advanced routing and visibility feature<br>application architectures, including mi<br>and containers.<br>Learn more > | r when you<br>bb applications<br>ng at the<br>connections at<br>cers provide<br>st argeted at<br>croservices<br>croservices | Create<br>vork Load Balancer when you need<br>ormance, the ability to terminate TLS<br>scale, centralize certificate<br>do static IP addresses for your<br>berating at the connection level,<br>Balancers are capable of handling<br>tests per second securely while<br>ra-low latencies. | Create<br>Choose a Classic Load Balancer when you have an<br>existing application running in the EC2-Classic<br>network.<br>Learn more > |  |  |  |  |  |  |

2.3. When defining load balancer, add required protocols. For exampleTCP, port 8080 for WebSocket connections (ws:<host>:8080).

| aws Services v                                                                                                    | Resource Groups 👻 🔦                                                                                                    | 4                                                                                                    |                                                                                |                                                             |
|----------------------------------------------------------------------------------------------------|----------------------------------------------------------------------------------------------------|----------------------------------------------------------------------------------------------------|--------------------------------------------------------------------------------|-------------------------------------------------------------|
| 1. Define Load Balancer 2. Assign Se                                                                                                    | acurity Groups 3. Configure Security Settin                                                                                                    | gs 4. Configure Health Check                                                                                | 5. Add EC2 Instances                                                           | 6. Add Tags 7. Review                                       |
| Step 1: Define Load Ba                                                                                                    | alancer                                                                                                    |                                                                                                    |                                                                                |                                                             |
| Basic Configuration                                                                                                    |                                                                                                    |                                                                                                    |                                                                                |                                                             |
| This wizard will walk you through settin<br>balancers you might create. You will al<br>balancer port to any port on your EC2<br>Load Balancer nam<br>Create LB Insid<br>Create an internal load balance<br>Enable advanced VPC configuratio<br>Listener Configuratio | g up a new load balancer. Begin by givin<br>so need to configure ports and protocol<br>instances. By default, we've configured<br>e: TEST-LB<br>le: My Default VPC (172.31.0.0/16)<br>er: (what's this?)<br>nn: (http://www.configured.com/in/com/in/com/in | ng your new load balancer a unic<br>s for your load balancer. Traffic f<br>your load balancer with a standa | que name so that you ca<br>rom your clients can be<br>ard web server on port 8 | n identify it from other load<br>routed from any load<br>0. |
| Load Balancer Protocol                                                                                                    | Load Balancer Port                                                                                                    | Instance Protocol                                                                                           | Instance Por                                                                   | t                                                           |
| HTTP ~                                                                                                    | 8081                                                                                                    | HTTP ~                                                                                                    | 8081                                                                           | 8                                                           |
| TCP ~                                                                                                    | 8080                                                                                                    | TCP ~                                                                                                    | 8080                                                                           | 8                                                           |
| Add                                                                                                    |                                                                                                    |                                                                                                    |                                                                                |                                                             |
|                                                                                                    |                                                                                                    |                                                                                                    | Cancel Next:                                                                   | Assign Security Groups                                      |

2.4. Assign a security group.

2.5. Configure health check

The URL for health check is

- for HTTP: http://WCS\_ADDRESS:8081/?action=stat

- for HTTPS:https://WCS\_ADDRESS:8444/?action=stat

| aWS Services                                                                                    | ✓ Resource (                                               | Groups 👻 1                                       | *                            | 4                                                         |                                       |                      |                       |
|-------------------------------------------------------------------------------------------------|------------------------------------------------------------|--------------------------------------------------|------------------------------|-----------------------------------------------------------|---------------------------------------|----------------------|-----------------------|
| 1. Define Load Balancer 2. As:                                                                  | sign Security Groups                                       | 3. Configure Sec                                 | curity Settings              | 4. Configure Health Check                                 | 5. Add EC2 Instan                     | ces 6. Add Tags      | 7. Review             |
| Step 4: Configure H<br>Your load balancer will automatic<br>health check, it is automatically i | Health Chec<br>cally perform health<br>removed from the lo | <b>k</b><br>checks on your E<br>ad balancer. Cus | EC2 instances tomize the hea | and only route traffic to in<br>ith check to meet your sp | stances that pass th<br>ecific needs. | e health check. If a | an instance fails the |
| Ping Protoc                                                                                     | ol HTTP                                                    | $\sim$                                           |                              |                                                           |                                       |                      |                       |
| Ping Po                                                                                         | ort 8081                                                   |                                                  |                              |                                                           |                                       |                      |                       |
| Ping Pa                                                                                         | th /?action=sta                                            | at                                               |                              |                                                           |                                       |                      |                       |
| Advanced Details                                                                                |                                                            |                                                  |                              |                                                           |                                       |                      |                       |
| Response Timeout (                                                                              | j) 5                                                       | seconds                                          |                              |                                                           |                                       |                      |                       |
| Interval (                                                                                      | j) 30                                                      | seconds                                          |                              |                                                           |                                       |                      |                       |
| Unhealthy threshold (                                                                           | j) 2                                                       | $\sim$                                           |                              |                                                           |                                       |                      |                       |
| Healthy threshold (                                                                             | i) 10                                                      | $\sim$                                           |                              |                                                           |                                       |                      |                       |
|                                                                                                 |                                                            |                                                  |                              |                                                           | Cancel                                | Previous             | xt: Add EC2 Instances |

2.6. Add existing EC2 instances as required

By default, cross-zone load balancing is enabled to distribute traffic between all available availability zones in your region.

2.7. Complete the wizard to create the load balancer

#### 2.8. Enable stickiness for HTTP/HTTPS LB ports

| Create Load Balancer           | actions V                                                                                                    |                                                                                                    |                                                             |                                        | Ð      | ¢   | 0   |
|--------------------------------|----------------------------------------------------------------------------------------------------|----------------------------------------------------------------------------------------------------|-------------------------------------------------------------|----------------------------------------|--------|-----|-----|
| Q Filter by tags and attribute | s or search by keyword                                                                                            |                                                                                                    |                                                             | K < 1 to                               | 1 of 1 |     |     |
| Name                           | DNS name                                                                                                    | - State                                                                                                    | ✓ VPC ID                                                    | <ul> <li>Availability Zones</li> </ul> | - Тур  | e   |     |
| LoadBalancerHLS                | LoadBalancerHLS-1                                                                                                 | 555758                                                                                                    | vpc-abb341d2                                                | eu-west-1a, eu-west-1c.                | . clas | sic |     |
| Port Configuration             | 8080 (TCP) forwarding                                                                                             | Edit stickiness                                                                                                    |                                                             | ×                                      | ¢      |     | > 4 |
|                                | 8081 (HTTP) forwardin<br>Stickiness: Disabled<br>Edit stickiness<br>8082 (HTTP) forwardin<br>Stickiness: Disabled | <ul> <li>Disable stickiness</li> <li>Enable load balance</li> <li>Enable application g</li> <li>Expiration Period: 300</li> <li>Leave blank to disable</li> </ul> | r generated cookie stickiness<br>enerated cookie stickiness |                                        |        |     |     |
| Security                       | Edit stickiness                                                                                                   |                                                                                                    |                                                             | Cancel Save                            |        |     |     |

# 3. Create new Launch Configuration

3.1. In AWS console, go to "EC2" | "Launch Configurations" and click "Create launch configuration"

| aws                      | Services | v Resource Groups v 🖈                                                                   |       |
|--------------------------|----------|-----------------------------------------------------------------------------------------|-------|
| Key Pairs                | ^        | Create launch configuration Create Auto Scaling group Copy to launch template Actions 💙 |       |
|                          |          | Filter: Q Filter launch configurations X                                                | - K < |
| LOAD BALANCING           |          | New ANUD Instance Test Data Contine Time                                                |       |
| Target Groups            |          | Name AMI ID T Instance Type T Spot Price T Creation Time T                              |       |
| AUTO SCALING             |          | No launch configurations found                                                          |       |
| Launch<br>Configurations |          |                                                                                         |       |
| Auto Scaling Group       | s        |                                                                                         |       |

3.2. When choosing AMI, select the AMI previously created from an instance with required WCS configuration

| aws Services                                                                               | <ul> <li>Resource</li> </ul>                                                                                                    | Groups 🗸 🗙             |                                     |               |           |  |  |  |        |
|--------------------------------------------------------------------------------------------|----------------------------------------------------------------------------------------------------|------------------------|-------------------------------------|---------------|-----------|--|--|--|--------|
| 1. Choose AMI 2. Choose Insta                                                              | ance Type 3. Cor                                                                                                    | nfigure details 4. Add | Storage 5. Configure Security G     | oup 6. Review | w         |  |  |  |        |
| Create Launch Con<br>An AMI is a template that contain<br>Marketplace; or you can select o | Cancel and Exit<br>Adv is a template that contains the software configuration (operating system, application server, and applications) required to launch your instance. You can select an AMI provided by AWS, our user community, or the AWS<br>darketplace; or you can select one of your own AMIs: |                        |                                     |               |           |  |  |  |        |
| Quick Start                                                                                | Quick Start                                                                                                    |                        |                                     |               |           |  |  |  |        |
| My AMIs                                                                                    | Q Search my A                                                                                                    | AMIS                   | X                                   |               |           |  |  |  |        |
| AWS Marketplace                                                                            | ۵                                                                                                    | FlashphonerWeb         | CallServer-5.1.3777-x86_64 -        | ami-00893635e | e5c0a2526 |  |  |  | Select |
| Community AMIs                                                                             |                                                                                                    | Root device type: ebs  | Virtualization type: hvm Owner: 170 | 65852928      |           |  |  |  | 64-bit |
| <ul> <li>Ownership</li> </ul>                                                              | ۵                                                                                                    | Template ami-02        | 190a301e00baced                     |               |           |  |  |  | Select |
| Owned by me                                                                                | _                                                                                                    | Root device type: ebs  | Virtualization type: hvm Owner: 170 | 65852928      |           |  |  |  | 64-bit |

#### 3.3. Complete the wizard to create the configuration

Detailed monitoring, where data is available in 1-minute periods, can be enabled when configuring details.

| aws Servio                              | es v Re           | esource  | Groups 👻          | *                  | 4                           |                |                     |                   |
|-----------------------------------------|-------------------|----------|-------------------|--------------------|-----------------------------|----------------|---------------------|-------------------|
| 1. Choose AMI 2. Choose                 | Instance Type     | 3. Co    | nfigure details   | 4. Add Storage     | 5. Configure Security Grou  | ıp 6. Reviev   | V                   |                   |
| Create Launch C                         | Configura         | ation    |                   |                    |                             |                |                     |                   |
|                                         | Name              | (j)      | TEST-LG           |                    |                             |                |                     |                   |
| Purcha                                  | sing option       | ()       | Request S         | Spot Instances     |                             |                |                     |                   |
|                                         | IAM role          | ()       | None              |                    | ~                           |                |                     |                   |
|                                         | Monitoring        | (j)      | Enable Cl         | oudWatch detailed  | I monitoring                |                |                     |                   |
| Advanced Details                        |                   |          |                   |                    |                             |                |                     |                   |
| Later, if you want to cannot be edited. | use a different l | aunch co | onfiguration, you | can create a new o | ne and apply it to any Auto | Scaling group. | Existing launch con | figurations       |
|                                         |                   |          |                   |                    |                             |                |                     |                   |
|                                         |                   |          |                   |                    |                             |                |                     |                   |
|                                         |                   |          |                   |                    |                             |                |                     |                   |
|                                         |                   |          |                   |                    | (                           |                |                     |                   |
|                                         |                   |          |                   |                    | Cancel                      | Previous       | Skip to review      | Next: Add Storage |

# 4. Create new Auto Scaling group

4.1. In AWS console, go to "EC2" | "Auto Scaling Groups" and click "Create Auto Scaling group"

| aws                                                                      | Services | ✓ Resource Groups ✓ ♦                                                                                                    |
|--------------------------------------------------------------------------|----------|----------------------------------------------------------------------------------------------------|
| Target Groups                                                            | ^        | Welcome to Auto Scaling                                                                                                    |
| <ul> <li>AUTO SCALING</li> <li>Launch</li> <li>Configurations</li> </ul> | 4        | You can use Auto Scaling to manage Amazon EC2 capacity automatically, maintain the right number of instances for your application, operate a healthy group of instances, and scale it according to your needs.<br>Learn more |
| Auto Scaling<br>Groups                                                   |          | Create Auto Scaling group                                                                                                    |
| -                                                                        |          | Note: To create your Auto Scaling groups in a different region, select your region from the navigation bar.                                                                                                    |

4.2. Select the required launch configuration or template, or select to create a new one

| aws Services - Resource Groups - 🕻                                                                                                    | Ą                                                                                                    |
|----------------------------------------------------------------------------------------------------|----------------------------------------------------------------------------------------------------|
| Create Auto Scaling Group<br>Complete this wizard to create your Auto Scaling group. First, choose either a law<br>template to specify the parameters that your Auto Scaling group uses to launch in | Cancel and Exit<br>inch configuration or a launch<br>instances.                                                                                                    |
| ● Launch Configuration<br>You can continue to use your launch configurations if they support the<br>Amazon EC2 features you need. Learn more C                                                       | C Launch Template New<br>Launch templates give you the option of launching one type of instance, or<br>a combination of instance types and purchase options. Launch templates<br>include the latest Amazon EC2 features and can be updated and versioned.<br>Learn more C <sup>↑</sup><br>Create new launch template C <sup>↑</sup> |
| <ul> <li>Create a new launch configuration</li> <li>Use an existing launch configuration</li> <li>QFilter launch configurations X</li> </ul>                                                         | $ \langle \ \langle$ 1 to 1 of 1 Launch Configurations $ angle \  angle$                                                                                                    |
| Name AMI ID - Ins                                                                                                    | stance Type - Spot Price - Security Groups -                                                                                                    |
| TEST-LG ami-0cf30f44be371890d t2.sr                                                                                                    | mall sg-03b1bc951522cb94a                                                                                                    |
|                                                                                                    | Cancel Next Step                                                                                                    |

4.3. Configure Auto Scaling group details

- add required subnets add required load balancer

| aws Services - Resource Group                                | s • • • Δ                                                                          |                                  |
|--------------------------------------------------------------|------------------------------------------------------------------------------------|----------------------------------|
| 1. Configure Auto Scaling group details 2. Configure scaling | g policies 3. Configure Notifications 4. Configure Tags 5. Review                  |                                  |
| Create Auto Scaling Group                                    |                                                                                    | Cancel and Exit                  |
| Group name (j                                                | TEST-ASG                                                                           |                                  |
| Launch Configuration (j)                                     | TEST-LG                                                                            |                                  |
| Group size (1)                                               | Start with instances                                                               |                                  |
| Network (j)                                                  | vpc-714e7e15 (172.31.0.0/16) (default)                                             |                                  |
| Subnet (i)                                                   | subnet-d3d17ff9(172.31.48.0/20)   Default in us- ×                                 |                                  |
|                                                              | east-10 subnet-861169e3(172.31.64.0/20)   Default in us- ×                         |                                  |
|                                                              | east-1c                                                                            |                                  |
|                                                              | Each instance in this Auto Scaling group will be assigned a public IP address. (1) |                                  |
|                                                              |                                                                                    |                                  |
| <ul> <li>Advanced Details</li> </ul>                         |                                                                                    |                                  |
| Load Balancing (j)                                           | Receive traffic from one or more load balancers Learn about Elastic Load Balancing |                                  |
| Classic Load Balancers (i) TEST-LB ×                         |                                                                                    |                                  |
| Target Groups (j)                                            |                                                                                    |                                  |
|                                                              |                                                                                    |                                  |
| Health Check Type 🧃                                          | ●ELB OEC2                                                                          |                                  |
| Health Check Grace Period (j)                                | 300 seconds                                                                        |                                  |
| Monitoring (j                                                | Enable CloudWatch detailed monitoring                                              |                                  |
| Learn more                                                   |                                                                                    |                                  |
| Instance Protection ()                                       |                                                                                    |                                  |
| Service-Linked Role 🧃                                        | AWSServiceRoleForAutoScaling View Role in IAM                                      |                                  |
|                                                              |                                                                                    |                                  |
|                                                              | Cano                                                                               | Next: Configure scaling policies |

4.4. Configure scaling policies

| a                                                  | WS                                                                                                    | Services 🗸          | Resource Groups 👻              | ۵ ک               |            |                |        |           | -                    |  |  |
|----------------------------------------------------|----------------------------------------------------------------------------------------------------|---------------------|--------------------------------|-------------------|------------|----------------|--------|-----------|----------------------|--|--|
| 1. Confi                                           | gure Auto Sca                                                                                                    | aling group details | 2. Configure scaling policies  | 3. Configure Noti | ifications | 4. Configure   | Tags 5 | 5. Review |                      |  |  |
| Crea<br>You can<br>instructio<br>remove<br>execute | Create Auto Scaling Group<br>fou can optionally add scaling policies if you want to adjust the size (number of instances) of your group automatically. A scaling policy is a set of<br>nstructions for making such adjustments in response to an Amazon CloudWatch alarm that you assign to it. In each policy, you can choose to add or<br>remove a specific number of instances or a percentage of the existing group size, or you can set the group to an exact size. When the alarm triggers, it will<br>execute the policy and adjust the size of your group accordingly. Learn more about scaling policies. |                     |                                |                   |            |                |        |           |                      |  |  |
|                                                    | ОКеер                                                                                                    | this group at its   | initial size                   |                   |            |                |        |           |                      |  |  |
|                                                    | 🖲 Use so                                                                                                    | caling policies to  | o adjust the capacity of this  | group             |            |                |        |           |                      |  |  |
|                                                    | Scale be                                                                                                    | etween 1 and        | 3 instances. These will b      | e the minimum and | 1 maximum  | size of your ( | group. |           |                      |  |  |
|                                                    | Scale                                                                                                    | Group Size          |                                |                   |            |                |        |           | ⊗                    |  |  |
|                                                    |                                                                                                    | Name:               | CPU                            |                   |            |                |        |           |                      |  |  |
|                                                    |                                                                                                    | Metric type:        | Average CPU Utilization        |                   | $\sim$     |                |        |           |                      |  |  |
|                                                    | т                                                                                                    | arget value:        | 70                             |                   |            |                |        |           |                      |  |  |
|                                                    | Inst                                                                                                    | ances need:         | 300 seconds to warm up a       | ifter scaling     |            |                |        |           |                      |  |  |
|                                                    | Disa                                                                                                    | ble scale-in:       |                                |                   |            |                |        |           |                      |  |  |
|                                                    |                                                                                                    |                     |                                |                   |            |                |        |           |                      |  |  |
|                                                    | Scale th                                                                                                    | e Auto Scaling gr   | oup using step or simple scali | ng policies (j)   |            |                |        |           |                      |  |  |
|                                                    |                                                                                                    |                     |                                |                   |            |                |        |           |                      |  |  |
|                                                    |                                                                                                    |                     |                                | Ca                | ancel F    | Previous       | Review | Next: Cor | figure Notifications |  |  |

4.5. Complete the wizard to create the auto scaling group

# Launching Application Load Balancer using existing instances

Sometimes, a certain set of instances is already launched and configured (Origin servers group in CDN, for example), and load balancing between those servers should be set up. Use Application Load Balancer to do this.

## 1. Instances launching

Launch and configure server instances as needed by this manual.

# 2. Application Load Balancer creation

2.1. In EC2 Console menu, go to "Load balancers - Load balancers" section and click "Create load balancer". Click Create for Application Load Balancer

# Select load balancer type

A complete feature-by-feature comparison along with detailed highlights is also available. Learn more 🗹

#### Load balancer types

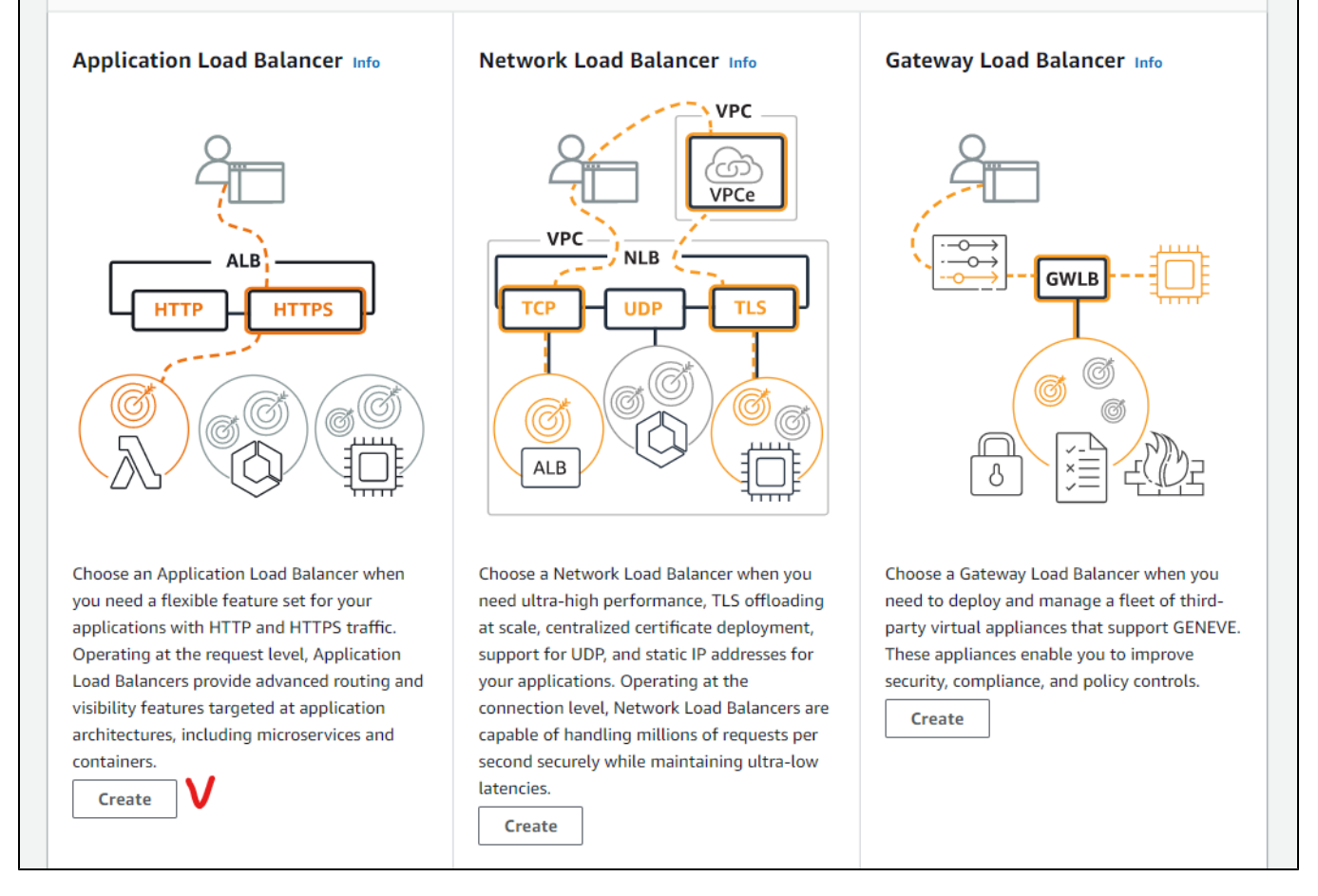

2.2. Enter the balancer name, choose Internet-facing type (supposed by default)

| reate Application Load Balancer Info                                                                                                    |                 |
|----------------------------------------------------------------------------------------------------|-----------------|
| e Application Load Balancer distributes incoming HTTP and HTTPS traffic across multiple targets such as Amazon EC2 instances, microservices, and containers<br>request attributes. When the load balancer receives a connection request, it evaluates the listener rules in priority order to determine which rule to apply, and<br>splicable, it selects a target from the target group for the rule action. | i, based<br>Lif |
| How Application Load Balancers work                                                                                                    |                 |
| Basic configuration                                                                                                    |                 |
| Load balancer name<br>Name must be unique within your AWS account and cannot be changed after the load balancer is created.                                                                                                    |                 |
| TEST-APP-LB                                                                                                    |                 |
| A maximum of 32 alphanumeric characters including hyphens are allowed, but the name must not begin or end with a hyphen.                                                                                                    |                 |
| Scheme Info<br>Scheme cannot be changed after the load balancer is created.                                                                                                    |                 |
| Internet-facing<br>An internet-facing load balancer routes requests from clients over the internet to targets. Requires a public subnet. Learn more                                                                                                    |                 |
| <ul> <li>Internal</li> <li>An internal load balancer routes requests from clients to targets using private IP addresses.</li> </ul>                                                                                                    |                 |
| IP address type Info<br>Select the type of IP addresses that your subnets use.                                                                                                    |                 |
| IPv4     Recommended for internal load balancers.                                                                                                    |                 |
| O Dualstack<br>Includes IPv4 and IPv6 addresses.                                                                                                    |                 |

### 2.3. In "Network mapping" section choose a subnets needed

| <b>Network mapping Info</b><br>The load balancer routes traffic to targets in the selected subnets, and in accordance with your IP address settings.                                                                                                    |                                                              |
|----------------------------------------------------------------------------------------------------|--------------------------------------------------------------|
| VPC Info<br>Select the virtual private cloud (VPC) for your targets. Only VPCs with an internet gateway are enabled for selection. The selected VPC cannot I<br>confirm the VPC for your targets, view your target groups ∠.<br>-<br>vpc-e305fc9a<br>IPv4: 172.31.0.0/16                                                               | ce changed after the load balancer is created. To            |
| Mappings Info<br>Select at least two Availability Zones and one subnet per zone. The load balancer routes traffic to targets in these Availability Zones only. Avail<br>balancer or the VPC are not available for selection. Subnets cannot be removed after the load balancer is created, but additional subnets can be<br>eu-west-1a | ability Zones that are not supported by the load<br>e added. |
| Subnet-003b4c5a                                                                                                    |                                                              |
| IPv4 settings Assigned by AWS                                                                                                    |                                                              |
| eu-west-1b                                                                                                    |                                                              |
| eu-west-1c                                                                                                    |                                                              |
|                                                                                                    |                                                              |

#### 2.4. Choose or create security groups as needed

| ecurity groups         |     |
|------------------------|-----|
| Select security groups | ▼ C |

#### Note that a standard WCS ports set should be opened in load balancer security group

#### Create new based on seller settings A new security group will be generated by AWS Marketplace. It is based on recommended settings for Web Call Server 5 version 5.2.267. Name your security Group WCS 5.2 Description WCS server 5.2 **Connection Method** Protocol Port Range Source (IP or Group) SSH 0.0.0.0/0 tcp 22 Anywhe ~ 0.0.0.0/0 tcp 554 Anywhe 30000-33000 Anywhe 0.0.0.0/0 udp 8080-8084 Anywhe 0.0.0.0/0 V tcp 0.0.0.0/0 tcp 8443-8445 Anywhe Anywhe 8888 0.0.0.0/0 V tcp 9091 Anywhe 0.0.0.0/0 tcp 0.0.0.0/0 Anywhe tcp 1935 1935 Anywhe 0.0.0.0/0 udp Rules with source of 0.0.0.0/0 allows all IP addresses to access your instance. We recommend limiting access to only known IP addresses. Cancel Save

2.5. In "Listeners and routing" section add Websocket port listener (mandatory) and HTTP port listener (if needed)

| Listener HT                                                     | FP:8080        |                                                                                      | Remove   |
|-----------------------------------------------------------------|----------------|--------------------------------------------------------------------------------------|----------|
| Protocol                                                        | Port           | Default action Info                                                                  |          |
| HTTP <b>v</b>                                                   | : 8080         | Forward to test-ws-app-group<br>Target type: Instance, IPv4                          | нттр 🖉 С |
|                                                                 |                |                                                                                      |          |
| Listener HT                                                     | FP:8081        |                                                                                      | Remove   |
| ▼ Listener HT                                                   | Port           | Default action Info                                                                  | Remove   |
| <ul> <li>Listener HT</li> <li>Protocol</li> <li>HTTP</li> </ul> | Port<br>: 8081 | Default action Info<br>Forward to test-http-app-group<br>Target type: Instance, IPv4 | Remove   |

A target group must be created for every listener, see below.

2.6. Click Create load balancer

| <ul> <li>Tags - optional<br/>Consider adding tags to your load balancer. Tags enable you to categorize your AWS resources so you can more easily manage them. The 'Key' is required, but 'Vexample, you can have Key = production-webserver, or Key = webserver, and Value = production.</li> <li>Summary<br/>Review and configurations. Estimate cost<br/>Basic configuration Edit<br/>TEST-APP-LB<br/>Internet-facing<br/>IPv4</li> <li>Internet-facing<br/>IPv4</li> </ul>                                    | Value' is optional. For                                    |
|----------------------------------------------------------------------------------------------------|------------------------------------------------------------|
| Summary<br>Review and confirm your configurations. Estimate cost I       Security groups Edit       Network mapping Edit       Listeners and         Basic configuration Edit       Security groups Edit       Network mapping Edit       Listeners and         TEST-APP-LB       • default       VPC vpc-e305fc9a I       • HTTP:8080         • Internet-facing       • g-9c127cdf I       • eu-west-1a       • HTTP:8081         • IPv4       • ubmet-003b4c5a I       • Http://west-1a       • Http://west-1a | routing Edit                                               |
| Basic configuration Edit     Security groups Edit     Network mapping Edit     Listeners and       TEST-APP-LB     • default     VPC vpc-e305fc9a 2     • HTTP:8080       • Internet-facing     sg-9c127cdf 2     • eu-west-1a     test-ws-app-       • IPv4     subnet-003b4c5a 2     • HTTP:8081                                                                                                    | routing Edit                                               |
| (csentep op                                                                                                    | ) defaults to<br>group [2]<br>  defaults to<br>p-group [2] |
| Add-on services Edit     Tags Edit       None     None                                                                                                    |                                                            |
| Attributes      Certain default attributes will be applied to your load balancer. You can view and edit them after creating the load balancer.                                                                                                    |                                                            |

#### Load balancer is created

| Successfully created load balancer: <u>TEST-APP-LB</u> Note: It might take a few minutes for your load balancer to be fully set up and ready to route traffic. Targets will also take a few minutes to complete the registration proces                                                                                            | is and pass initial health checks. |
|----------------------------------------------------------------------------------------------------|------------------------------------|
| EC2 > Load balancers                                                                                                    |                                    |
| <ul> <li>Suggested next steps</li> <li>Review, customize, or enable attributes for your load balancer and listeners using the Description and Listeners tabs within TEST-APP-LB.</li> <li>Discover other services that you can integrate with your load balancer. Visit the Integrated services tab within TEST-APP-LB.</li> </ul> |                                    |

# 3. Websocket listener target group creation

3.1. Choose target type Instances (supposed by default), set group name

| Step 1 Specify group details | Specify group details<br>Your load balancer routes requests to the targets in a target group and performs health checks on the targets.                                                                                                    |
|------------------------------|----------------------------------------------------------------------------------------------------|
| Step 2<br>Register targets   | Basic configuration<br>Settings in this section cannot be changed after the target group is created.                                                                                                    |
|                              | Choose a target type                                                                                                    |
|                              | <ul> <li>Instances</li> <li>Supports load balancing to instances within a specific VPC.</li> </ul>                                                                                                    |
|                              | <ul> <li>IP addresses</li> <li>Supports load balancing to VPC and on-premises resources.</li> <li>Facilitates routing to multiple IP addresses and network interfaces on the same instance.</li> <li>Offers flexibility with microservice based architectures, simplifying inter-application communication.</li> </ul> |
|                              | <ul> <li>Lambda function</li> <li>Facilitates routing to a single Lambda function.</li> <li>Accessible to Application Load Balancers only.</li> </ul>                                                                                                    |
|                              | <ul> <li>Application Load Balancer</li> <li>Offers the flexibility for a Network Load Balancer to accept and route TCP requests within a specific VPC.</li> <li>Facilitates using static IP addresses and PrivateLink with an Application Load Balancer.</li> </ul>                                                    |
|                              | Target group name                                                                                                    |
|                              | test-ws-app-group                                                                                                    |
|                              | A maximum of 32 alphanumeric characters including hyphens are allowed, but the name must not begin or end with a hyphen. Protocol Port                                                                                                    |
|                              | HTTP <b>V</b> : 8080                                                                                                    |

### 3.2. Set WCS instance Websocket port (8080), choose subnet and protocol version (HTTP1)

| H         | TTP 🔻 : 8080                                                                                                    |  |
|-----------|----------------------------------------------------------------------------------------------------|--|
| VPC       | c                                                                                                    |  |
| Sele      | ect the VPC with the instances that you want to include in the target group.                                                                                                    |  |
| -<br>VF   | pc-9305fc9a                                                                                                    |  |
| IP        | v4: 172.31.0.0/16                                                                                                    |  |
| IP<br>Pro | vterol version                                                                                                    |  |
| Pro       | http://www.argets.using.using. |  |
| Pro       | http://www.analysia.com/analysia.com/analysi |  |
| Pro       | Pv4: 172.31.0.0/16         ptocol version         HTTP1         Send requests to targets using HTTP/1.1. Supported when the request protocol is HTTP/1.1 or HTTP/2.         HTTP2         Send requests to targets using HTTP/2. Supported when the request protocol is HTTP/2 or gRPC, but gRPC-specific features are not available.                                                                                                    |  |

3.3. In "Health check" configigure instance health check using HTTP port (8081) and statistics page query /?action=stat

| Health check protocol  TTP ▼  HTTP ▼  HTTP ▼  Health check path Use the default path of '/' to ping the root, or specify a custom path if preferred.  ?/action=stat Up to 1024 characters allowed.  Restore defaults Port The port the load balancer uses when performing health checks on targets. The default is the port on which each target receives traffic from the load balancer, but you can specify a different port. Traffic port Override 8081 1-65555 Healthy threshold The number of consecutive health check failures required before considering an unhealthy target healthy.  S 2-10 Unhealthy threshold The number of consecutive health check failures required before considering an unhealthy.  Ten ord of the consecutive health check failures required before considering a target unhealthy.  Ten ord of the number of consecutive health check failures required before considering a target unhealthy.  Ten ord of the number of consecutive health check failures required before considering a target unhealthy.  Ten ord of the number of consecutive health check failures required before considering a target unhealthy.  Ten ord of the number of consecutive health check failures required before considering a target unhealthy.  Ten ord of the number of consecutive health check failures required before considering a target unhealthy.  Ten ord of the number of consecutive health check failures required before considering a target unhealthy.  Ten ord of the number of consecutive health check failures required before considering a target unhealthy.  Ten ord of the number of consecutive health check failures required before considering a target unhealthy.  Ten ord of the number of consecutive health check failures required before considering a target unhealthy.  Ten ord of the number of consecutive health check failures required before considering a target unhealthy.  Ten ord of the number of consecutive health check failures required before considering a target unhealthy.  Ten ord of the number of consecutive health check failures require | Health checks<br>The associated load balancer periodically sends requests, per the settings below, to the registered targets to test their s                                                                                          | itatus.                     |
|----------------------------------------------------------------------------------------------------|----------------------------------------------------------------------------------------------------|-----------------------------|
| Health check path   Use the default path of "/" to ping the root, or specify a custom path if preferred.   [?action=stat   Up to 1024 characters allowed.      Advanced health check settings Restore defaults    Port The port the load balancer uses when performing health checks on targets. The default is the port on which each target receives traffic from the load balancer uses when performing health checks on targets. The default is the port on which each target receives traffic from the load balancer uses when performing health checks on targets. The default is the port on which each target receives traffic from the load balancer uses when performing health checks on targets. The default is the port on which each target receives traffic from the load balancer uses when performing health checks on targets. The default is the port on which each target receives traffic from the load balancer uses when performing health checks on targets. The default is the port on which each target receives traffic from the load balancer uses when performing health checks on targets. The default is the port on which each target receives traffic from the load balancer uses when performing health checks on targets. The default is the port on which each target receives traffic from the load balancer uses when performing health checks on targets. The default is the port on which each target receives traffic from the load balancer uses of the number of consecutive health checks successes required before considering an unhealthy target healthy.   5 2-10   Unhealthy threshold The number of consecutive health check failures required before considering a target unhealthy.   2 2-10   2 2-10   The amount of time, in seconds, during which no response means a failed health check.                                                                                                    | Health check protocol                                                                                                    |                             |
| J2action=stat                                                                                                    | Health check path<br>Use the default path of "/" to ping the root, or specify a custom path if preferred.                                                                                                    |                             |
| <ul> <li>★ Advanced health check settings</li> <li>Restore defaults</li> </ul> Port The port the load balancer uses when performing health checks on targets. The default is the port on which each target receives traffic from the load balancer, but you can specify a different port. <ul> <li>Traffic port</li> <li>Override</li> <li>8081</li> <li>1-65535</li> </ul> Healthy threshold The number of consecutive health checks successes required before considering an unhealthy target healthy. 5 2-10 Unhealthy threshold The number of consecutive health check failures required before considering a target unhealthy. 2 2.10 Unhealthy threshold The number of consecutive health check failures required before considering a target unhealthy. 2 2.10 Timeout The amount of time, in seconds, during which no response means a failed health check. 5 seconds                                                                                                    | /?action=stat Up to 1024 characters allowed.                                                                                                    |                             |
| Port The port the load balancer uses when performing health checks on targets. The default is the port on which each target receives traffic from the load balancer, but you can specify a different port. Traffic port Override 8081 1-65535 Healthy threshold The number of consecutive health checks successes required before considering an unhealthy target healthy. 5 2-10 Unhealthy threshold The number of consecutive health check failures required before considering a target unhealthy. 2 1-0 Unhealthy threshold The number of consecutive health check failures required before considering a target unhealthy. 5 2-10 Unhealthy threshold The number of consecutive health check failures required before considering a target unhealthy. 5 2-10 Unhealthy threshold The number of consecutive health check failures required before considering a target unhealthy. 5 2-10 Unhealthy threshold The number of consecutive health check failures required before considering a target unhealthy. 5 2-10 Unhealthy threshold The number of consecutive health check failures required before considering a target unhealthy. 5 2-10 Unhealthy threshold The number of consecutive health check failures required before considering a target unhealthy. 5 2-10                                                                                                    | Advanced health check settings                                                                                                    | Restore defaults            |
| Healthy threshold The number of consecutive health checks successes required before considering an unhealthy target healthy.   5   2-10   Unhealthy threshold   The number of consecutive health check failures required before considering a target unhealthy.   2   2-10   Timeout   The amount of time, in seconds, during which no response means a failed health check.   5   seconds                                                                                                    | Port<br>The port the load balancer uses when performing health checks on targets. The default is the port on which each targer<br>load balancer, but you can specify a different port.<br>Traffic port<br>Override<br>8081<br>1-65535 | t receives traffic from the |
| Unhealthy threshold<br>The number of consecutive health check failures required before considering a target unhealthy.<br>2<br>2-10<br>Timeout<br>The amount of time, in seconds, during which no response means a failed health check.<br>5<br>seconds                                                                                                    | Healthy threshold<br>The number of consecutive health checks successes required before considering an unhealthy target healthy. 5 2-10                                                                                                |                             |
| Timeout         The amount of time, in seconds, during which no response means a failed health check.         5       seconds                                                                                                    | Unhealthy threshold<br>The number of consecutive health check failures required before considering a target unhealthy.<br>2-10                                                                                                    |                             |
| 5 seconds                                                                                                    | Timeout<br>The amount of time, in seconds, during which no response means a failed health check.                                                                                                    |                             |
|                                                                                                    | 5 seconds                                                                                                    |                             |

Then click Next

| )2™) or a range |
|-----------------|
| )2") or a range |
| )2") or a range |
|                 |
|                 |
|                 |
|                 |
|                 |
|                 |
| em.             |
|                 |
|                 |

3.4. At "Register targets" page select instances as needed and click "Include as pending below"

| Regi      | legister targets                       |            |                             |            |                          |          |                                                                                                    |                            |         |                                                |                 |
|-----------|----------------------------------------|------------|-----------------------------|------------|--------------------------|----------|----------------------------------------------------------------------------------------------------|----------------------------|---------|------------------------------------------------|-----------------|
| Select in | stances, specify ports, and add the in | stances to | o the list of pending targe | ets. Repea | t to add additional comb | bination | s of instances and ports to the list of pending target                                                                                            | ts. Once you are satisfied | with yo | ur selections, click Register pending targets. |                 |
| Avai      | Available instances (2/2)              |            |                             |            |                          |          |                                                                                                    |                            |         |                                                |                 |
| Q         | Filter resources by property or value  |            |                             |            |                          |          |                                                                                                    |                            |         |                                                | < 1 > 💿         |
|           | Instance ID                            | ⊽          | Name                        | ▽          | State                    | ▽        | Security groups                                                                                                    | Zone                       | ⊽       | IPv4 address                                   | Subnet ID       |
|           | i-0dec078d94e7520ef                    |            |                             |            | ⊘ running                |          | Web Call Server 5-5-2-944-systemd246-<br>AutogenByAWSMP-                                                                                          | eu-west-1b                 |         | 3.249.98.141                                   | subnet-41072d27 |
|           | i-0dbaf422e637b2d9a                    |            |                             |            | ⊘ running                |          | Web Call Server 5-5-2-944-systemd246-<br>AutogenByAWSMP-                                                                                          | eu-west-1b                 |         | 34.240.11.186                                  | subnet-41072d27 |
|           |                                        |            |                             |            |                          |          | 2 selected                                                                                                    |                            |         |                                                |                 |
|           |                                        |            |                             |            |                          |          | Ports for the selected instances<br>Ports for routing traffic to the selected instances.<br>8080<br>1-65535 (separate multiple ports with commas) |                            |         |                                                |                 |
|           |                                        |            |                             |            |                          |          | Include as pending below                                                                                                    |                            |         |                                                |                 |

### Then click "Register pending targets"

| Review       | targets                                   |                              |                      |        |           |                                                      |            |               |                          |
|--------------|-------------------------------------------|------------------------------|----------------------|--------|-----------|------------------------------------------------------|------------|---------------|--------------------------|
| Targe<br>All | ets (2) <ul> <li>Q. Filter res</li> </ul> | sources by property or value |                      |        |           |                                                      |            |               | Remove all pending       |
| Remov        | ve Health status                          | Instance ID v                | Name $\triangledown$ | Port ⊽ | State ⊽   | Security groups                                      | Zone 🗸     | IPv4 address  | Subnet ID                |
| ×            | Pending                                   | i-0dbaf422e637b2d9a          |                      | 8080   | ⊘ running | Web Call Server 5-5-2-944-systemd246-AutogenByAWSMP- | eu-west-1b | 34.240.11.186 | subnet-41072d27          |
| ×            | Pending                                   | i-0dec078d94e7520ef          |                      | 8080   | ⊘ running | Web Call Server 5-5-2-944-systemd246-AutogenByAWSMP- | eu-west-1b | 3.249.98.141  | subnet-41072d27          |
| 2 pending    | g                                         |                              |                      |        |           |                                                      |            | Cancel        | Register pending targets |

Target group is created

| O Successfully created target group: test-ws-app-group                                                                                     |                                | 3 |
|----------------------------------------------------------------------------------------------------|--------------------------------|---|
| EC2 > Target groups                                                                                                    |                                |   |
| Target groups (3) Info                                                                                                    | C Actions  Create target group | * |
| Q Search or filter target groups                                                                                                    | < 1 > ©                        | Ľ |
| Name         ▼         ARN         ▼         Port         ▼         Protocol         ▼         Target type         ▼         Load balancer |                                | l |
| test-ws-app-group arm:aws:elasticloadbalancin 8080 HTTP Instance -                                                                         | vpc-e305fc9a                   |   |
|                                                                                                    |                                | 1 |
|                                                                                                    |                                | * |
| Select a target group above.                                                                                                    |                                |   |

Application load balancer using this group will forward requests to it after at least one of the group instances passes health check.

### 4. Listener parameters configuration

If Application Load Balancer is created to use in Autoscaling group (see below), HTTPS listener cannot be configured on creation, only HTTP. In this case, listener parameters shoul be changed.

4.1. In EC2 Console section "Load balancers - Load balancers" choose "Listeners" tab for load balancer to configure. Choose Websocket listener and click Edit

| ad ba   | llancer: TestAppLb                                                            |                               |                       | U.                                                                                                    |  |
|---------|-------------------------------------------------------------------------------|-------------------------------|-----------------------|----------------------------------------------------------------------------------------------------|--|
| )escri  | ption Listeners Mo                                                            | nitoring Integrat             | ted services Ta       | gs                                                                                                    |  |
| isten   | ers listen for connection requ                                                | ests using their prot         | tocol and port. You o | can add, remove, or update listeners and listener rules.                                                                                  |  |
| īo viev | w and edit listener attributes,                                               | select the listener a         | ind choose Edit.      |                                                                                                    |  |
| Add     | listener Edit Delet                                                           | e                             |                       |                                                                                                    |  |
|         |                                                                               |                               |                       |                                                                                                    |  |
|         | Listener ID                                                                   | Security policy               | SSL Certificate       | Rules                                                                                                    |  |
|         | Listener ID<br>HTTP : 8080                                                    | Security policy               | SSL Certificate       | Rules Default: forwarding to TestAppLbTargetGroup                                                                                         |  |
|         | Listener ID<br>HTTP : 8080<br>arn6b57d519144f72fa <del>-</del>                | Security policy               | SSL Certificate       | Rules Default: forwarding to TestAppLbTargetGroup View/edit rules                                                                         |  |
|         | Listener ID<br>HTTP : 8080<br>arn6b57d519144f72fa <del>-</del><br>HTTP : 8081 | Security policy<br>N/A<br>N/A | SSL Certificate       | Rules         Default: forwarding to TestAppLbTargetGroup         View/edit rules         Default: forwarding to TestAppLbHttpTargetGroup |  |

4.2. Choose HTTPS protocol and set Secure Websocket port (8443 for example)

| Listener details<br>A listener is a process that checks for connect<br>routed per your specification. You can specify                           | tion requests, using the p<br>y multiple rules and mult | protocol and port you configure. Traffi<br>iple certificates per listener after the l | received by the listener is then<br>oad balancer is created. |
|----------------------------------------------------------------------------------------------------|---------------------------------------------------------|---------------------------------------------------------------------------------------|--------------------------------------------------------------|
| Protocol Port<br>HTTPS  HTTPS  HTTPS  HTTPS                                                                                                    |                                                         |                                                                                       |                                                              |
| <ul> <li>Specify the default actions for traffic on this istener. Rules can be configured after the list</li> <li>T. Forward to Info</li> </ul> | listener. Default actions a<br>tener is created.        | apply to traffic that does not meet the                                               | conditions of rules on your                                  |
| Target group                                                                                                    | C                                                       | Weight (0-999)                                                                        |                                                              |
| Tost Appl bTarget Croup                                                                                                    | HTTP 🔻                                                  | 1 X                                                                                   |                                                              |
| Target type: Instance, IPv4                                                                                                    |                                                         | 100%                                                                                  |                                                              |
| Target type: Instance, IPv4                                                                                                    | Traffic distribution:                                   | 10070                                                                                 |                                                              |
| Target type: Instance, IPv4 Select a target group                                                                                               | Traffic distribution:                                   | 0 ×                                                                                   |                                                              |

4.3. In "Secure listener settings" section choose SSL certificate to use with domain asigned to load balancer entry point or create a new one. Then click "Save changes"

| Security policy<br>Your load balancer use<br>to negotiate SSL conne                                             | s a Secure Socket Layer (SSL) negotiation configuration, known as a security policy, actions with clients.                                                                                                    |  |
|----------------------------------------------------------------------------------------------------|----------------------------------------------------------------------------------------------------|--|
| ELBSecurityPolicy                                                                                               | -2016-08                                                                                                    |  |
| Compare security p                                                                                              | olicies 🗹                                                                                                    |  |
| Compare security p<br>Default SSL certifica<br>The certificate used if a<br>more certificates after             | olicies<br>ate<br>a client connects without SNI protocol, or if there are no matching certificates. You can add<br>you create the load balancer.                                                               |  |
| Compare security p<br>Default SSL certifica<br>The certificate used if a<br>more certificates after<br>From ACM | olicies<br>ate<br>a client connects without SNI protocol, or if there are no matching certificates. You can add<br>you create the load balancer.<br>▼ .flashphoner.com<br>d62e2c7d-23a5-4ef2-8244-6b7dc92d9246 |  |

Load balancer listener parameters are changed and will be applied immediately

| Suggested next steps                             |  |
|--------------------------------------------------|--|
| Review or customize your listener. Edit listener |  |

# Launching AWS Auto Scaling group with load balancing from AWS Marketplace AMI

Load balancer with autoscaling deployment from AWS Marketplace AMI can be useful for periodic servers group launching, for example, during the event (lasting for hours, days, weeks). In this case, WCS monthly subscription may be more expensive then AWS hourly payment, therefore it is recommeded to use AWS Marketplace AMI.

### 1. Create launch template

1.1. In EC2 Console go to "Instances - Launch Templates" section and click "Create launch template". Launch template creation wizard will open. Enter template name and description

| reate launch templa                                                              | ate                                                           |                                  |
|----------------------------------------------------------------------------------|---------------------------------------------------------------|----------------------------------|
| ating a launch template allows you to<br>er time. Templates can have multiple ve | create a saved instance configuration that can be<br>ersions. | reused, shared and launched at a |
| Launch template name and d                                                       | lescription                                                   |                                  |
| Launch template name - required                                                  |                                                               |                                  |
| TestTemplate                                                                     |                                                               |                                  |
| Must be unique to this account. Max 128 char                                     | rs. No spaces or special characters like '&', '*', '@'.       |                                  |
| Template version description                                                     |                                                               |                                  |
| Test autoscaling launch template                                                 |                                                               | ]                                |
| Max 255 chars                                                                    |                                                               | -                                |
| Auto Scaling guidance Info<br>Select this if you intend to use this template     | with EC2 Auto Scaling                                         |                                  |
| Provide guidance to help me set up                                               | a template that I can use with EC2 Auto Scaling               |                                  |
|                                                                                  |                                                               |                                  |
| Template tags                                                                    |                                                               |                                  |

### 1.2. Choose latest FlashphonerWebCallServer image

| aunch temp<br>becify the deta | <b>te contents</b><br>of your launch template below. Leaving a field blank will result in the field not being included in the launch |
|-------------------------------|----------------------------------------------------------------------------------------------------|
| Amazon r                      | chino imago (AMI) un                                                                                                    |
| Amazon r                      |                                                                                                    |
| Flashphone<br>ami-035ddfe     | ebCallServer-5.2.629-x86_64-hourly-01e37234-6170-4b8d-98b                                                                            |

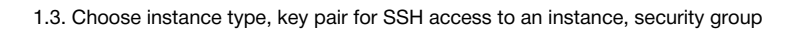

| t2.micro<br>Family: General purpose 1 vCPU 1 GiB Memory<br>On-Demand Linux pricing: 0.0126 USD per Hour<br>On-Demand Windows pricing: 0.0172 USD per Hour                                                       | Free tier eligible                                                                                  | Instance types 🔼         |
|----------------------------------------------------------------------------------------------------|----------------------------------------------------------------------------------------------------|--------------------------|
| ey pair (login) Info                                                                                                    |                                                                                                    |                          |
| ey pair name                                                                                                    |                                                                                                    |                          |
| test_userdata                                                                                                    | ▼                                                                                                   | Create new key pair      |
|                                                                                                    |                                                                                                    |                          |
| letwork settings                                                                                                    |                                                                                                    |                          |
| etworking platform Info                                                                                                    |                                                                                                    |                          |
| letwork settings         etworking platform Info         Virtual Private Cloud (VPC)         Launch into a virtual network in your own logically isolated area within the AWS cloud                             | <ul> <li>EC2-Classic</li> <li>Launch into a single flat network</li> <li>other customers</li> </ul> | vork that you share with |
| letwork settings         etworking platform Info         Virtual Private Cloud (VPC)         Launch into a virtual network in your own logically isolated area within the AWS cloud         ecurity groups Info | <ul> <li>EC2-Classic</li> <li>Launch into a single flat network</li> <li>other customers</li> </ul> | vork that you share with |

1.4. Set disk size and parameters for instances

| Storage (volumes) Info                                                           |                                                 |                                         |
|----------------------------------------------------------------------------------|-------------------------------------------------|-----------------------------------------|
| <ul> <li>Volume 1 (AMI Root)</li> <li>AMI Volumes are not included in</li> </ul> | he template unless modified                     |                                         |
| Volume type Info<br>EBS                                                          | Device name - <i>required</i> Info<br>/dev/sda1 | Snapshot Info<br>snap-Ofee0446fee3252a5 |
| Size (GiB) Info                                                                  | Volume type Info                                | IOPS Info                               |
| 10                                                                               | General purpose SSD (gp2)                       | ▼ 2000                                  |
| Delete on termination Info                                                       | Encrypted Info                                  | Key Info                                |
| Yes                                                                              | ▼ No                                            | ▼ МуКеу                                 |
| Add new volume                                                                   |                                                 |                                         |

1.5. Expand "Advanced details" section. Insert custom update and setup script to "User data" text box

| #!/bin/bash                                                              | Â      |                         |
|--------------------------------------------------------------------------|--------|-------------------------|
| # Stop WCS before reconfiguring                                          |        |                         |
| PID="\$(pgrep -f 'com.flashphoner.server.Server'   grep -v bash)"        |        |                         |
| if [ -n "\$PID" ]; then                                                  |        |                         |
| service webcallserver stop                                               |        |                         |
| fi                                                                       |        |                         |
| # Update WCS to the latest build (optionally, set to false if you don't) |        |                         |
| UPDATE=true                                                              |        |                         |
| if \$UPDATE; then                                                        | -      |                         |
| cd /tmp                                                                  |        |                         |
| User data has already been base64 encoded                                |        |                         |
|                                                                          |        |                         |
|                                                                          |        |                         |
|                                                                          | Cancel | Create template version |

The setup script example to update WCS to latest build and to configure CDN Edge server for WebRTC playback

#### Edge setup script

```
#!/bin/bash
# Stop WCS before reconfiguring
PID="$(pgrep -f 'com.flashphoner.server.Server' | grep -v bash)"
if [ -n "$PID" ]; then
    service webcallserver stop
fi
# Update WCS to the latest build (optionally, set to false if you don't)
UPDATE=true
if $UPDATE; then
   cd /tmp
   wget --timeout=10 --no-check-certificate https://flashphoner.com/download-wcs5.2-server.tar.gz -O wcs5-
server.tar.gz
   if [ $? -eq 0 ]; then
       mkdir -p FlashphonerWebCallServer-5.2-latest && tar xzf wcs5-server.tar.gz -C FlashphonerWebCallServer-
5.2-latest --strip-components 1
       cd FlashphonerWebCallServer-5.2-latest
       chmod +x install.sh
       ./install.sh -silent
       cd ..
       rm -rf FlashphonerWebCallServer-5.2-latest wcs5-server.tar.gz
    fi
fi
# Configuration setup
WCS_CONFIG=/usr/local/FlashphonerWebCallServer/conf/flashphoner.properties
JVM_CONFIG=/usr/local/FlashphonerWebCallServer/conf/wcs-core.properties
USERS_CONFIG=/usr/local/FlashphonerWebCallServer/conf/database.yml
#CDN settings
CDN_ROLE=edge
CDN IP=0.0.0.0
CDN_POINT_OF_ENTRY=172.31.43.82
echo -e "\ncdn_enabled=true" >> $WCS_CONFIG
echo -e "\ncdn_ip=$CDN_IP" >> $WCS_CONFIG
echo -e "\ncdn_role=$CDN_ROLE" >> $WCS_CONFIG
echo -e "\ncdn_point_of_entry=$CDN_POINT_OF_ENTRY" >> $WCS_CONFIG
echo -e "\ncdn_nodes_resolve_ip=false" >> $WCS_CONFIG
# Configure heap settings
HEAP_SIZE=512m
sed -i -e "s/^\(-Xmx\).*\$/\1$HEAP_SIZE/" $JVM_CONFIG
# Disable demo user (optionally, set to true if you want to disable)
DISABLE DEMO=false
if $DISABLE_DEMO; then
if grep "demo:" $USERS_CONFIG > /dev/null 2>&1; then
 sed -i -e "/demo:/s/active:\ true/active:\ false/" $USERS_CONFIG
fi
fi
# Start WCS after reconfiguring
PID="$(pgrep -f 'com.flashphoner.server.Server' | grep -v bash)"
if [ -n "$PID" ]; then
   service webcallserver restart
else
    service webcallserver start
fi
# Disable internal firewall, ports are allowed/blocked on security group level
iptables -F
```

| Add tag                 | are currently included in this template. Add a resource tag to include it in the launch template.  |
|-------------------------|----------------------------------------------------------------------------------------------------|
| 0 remaining (Up to      | 50 tags maximum)                                                                                   |
| Network inte            |                                                                                                    |
|                         |                                                                                                    |
| lo network inter        | faces are currently included in this template. Add a network interface to include it in the launch |
| emplate.                |                                                                                                    |
| emplate.<br>Add network | interface                                                                                          |
| emplate.<br>Add network | interface<br>details Info                                                                          |

| aunch templates                          |              |                   |   | C Actions V Create launch | template |
|------------------------------------------|--------------|-------------------|---|---------------------------|----------|
| Q Filter by tags or properties or search | by keyword   |                   |   | < 1                       | 1 > @    |
| Launch template ID                       |              | ♥ Default version |   | ▼ Create time             | ,        |
| ) lt-04d44d426947bae18                   | TestTemplate | 1                 | 1 | 2020-07-14T06:40:07.000Z  |          |
|                                          |              |                   |   |                           |          |

# 2. Create Auto scaling group

2.1. In EC2 Console go to "Instances - Auto Scaling Groups" section and click "Create an Auto Scaling Group". Autoscaling group creation wizard will open. Enter group name

| ep 1<br>Noose launch template or                                  | Choose launch temp                                                                             | late or configurati                                       | ON Info                                             |
|-------------------------------------------------------------------|------------------------------------------------------------------------------------------------|-----------------------------------------------------------|-----------------------------------------------------|
| onfiguration                                                      | Specify a launch template that contains                                                        | ettings common to all EC2 instances                       | s that are launched by this Auto Scaling group. If  |
| Step 2<br>Configure settings                                      | you currently use launch configurations, t                                                     | you might consider migrating to laur                      | ich templates.                                      |
| Step 3 (optional)<br>Configure advanced options                   | Auto Scaling group name<br>Enter a name to identify the group.                                 |                                                           |                                                     |
| Step 4 (optional)<br>Configure group size and<br>scaling policies | TestAutoscalingGroup<br>Must be unique to this account in the curren                           | t Region and no more than 255 characters                  |                                                     |
| Step 5 <i>(optional)</i><br>Add notifications                     | Launch template Info                                                                           |                                                           | Switch to launch configuration                      |
| Step 6 (optional)<br>Add tags                                     | Launch template<br>Choose a launch template that contains the<br>security groups.              | instance-level settings, such as the Amazo                | n Machine Image (AMI), instance type, key pair, and |
|                                                                   | TestTemplate                                                                                   |                                                           | ▼ C                                                 |
| Step 7<br>Review                                                  | Create a launch template 🖄<br>Version<br>Default (1) V C<br>Create a launch template version 🖄 | ]                                                         |                                                     |
|                                                                   | Description<br>Test autoscaling launch template                                                | Launch template<br>TestTemplate 2<br>It-04d44d426947bae18 | Instance type<br>-                                  |
|                                                                   | AMI ID<br>ami-035ddfe555ad2e6f8                                                                | Security groups                                           | Security group IDs<br>-                             |
|                                                                   | Key pair name                                                                                  |                                                           |                                                     |

2.2 Choose launch template, set "Latest" version

| Launch template Info                                                          |                                                    | Switch to launch configuration                   |
|-------------------------------------------------------------------------------|----------------------------------------------------|--------------------------------------------------|
| Launch template<br>Choose a launch template that contains<br>security groups. | the instance-level settings, such as the Amazon Ma | achine Image (AMI), instance type, key pair, and |
| TestTemplate                                                                  |                                                    | C                                                |
| Create a launch template 🗹                                                    |                                                    |                                                  |
| Version                                                                       |                                                    |                                                  |
| Latest (2)                                                                    | 2                                                  |                                                  |
| Create a Jaunch template version D                                            | ~                                                  |                                                  |
| create a taunch temptate version E                                            | -                                                  |                                                  |
| Description                                                                   | Launch template                                    | Instance type                                    |
| -                                                                             | TestTemplate 🗹                                     | t2.micro                                         |
|                                                                               | lt-04d44d426947bae18                               |                                                  |
| AMI ID                                                                        | Security groups                                    | Security group IDs                               |
| ami-035ddfe555ad2e6f8                                                         | -                                                  | sg-0ec50e70028ff86d7 🔀                           |
| Key pair name                                                                 |                                                    |                                                  |
| test userdata                                                                 |                                                    |                                                  |
|                                                                               |                                                    |                                                  |
| Additional details                                                            |                                                    |                                                  |
| Storage (volumes)                                                             | Date created                                       |                                                  |
| /dev/sda1                                                                     | Tue Jul 14 2020 14:02:03 GMT+070                   | 0                                                |
|                                                                               | (Novosibirsk Standard Time)                        |                                                  |

2.3. Set instances distributon percentage (on demand/spot). By default 70 % on demand will be set, it is recommended to raise this value to 100 %

| hoose launch template or                                        | Configure settings Info                                                                                                    |
|-----------------------------------------------------------------|----------------------------------------------------------------------------------------------------|
| onfiguration                                                    | Configure the settings below. Depending on whether you chose a launch template, these settings may include options to help you make optimal use of EC2 resources.                                                                                                    |
| tep 2<br>Configure settings                                     | Purchase options and instance types Info                                                                                                    |
| tep 3 (optional)<br>Configure advanced options                  | Adhere to launch template     Combine purchase options and instance types                                                                                                    |
| tep 4 (optional)<br>Configure group size and<br>caling policies | The launch template determines the purchase option (On-<br>Demand or Spot) and instance type. Specify how much On-Demand and Spot capacity to<br>launch and multiple instance types (optional). This choice<br>is most helpful for optimizing the scale and cost for a fleet<br>of instances. |
| tep 5 <i>(optional)</i><br>dd notifications                     | Instances distribution Optional On-Demand base Specify how much On-Demand capacity the Auto Scaling group should have for its base portion. The maximum group size will be increased                                                                                                    |
| tep 6 ( <i>optional</i> )<br>Idd tags                           | (but not decreased) to this value.           0         On-Demand Instances                                                                                                    |
| tep 7<br>Ieview                                                 | On-Demand percentage above base<br>Define the percentage split of On-Demand Instances and Spot Instances for your additional capacity beyond the base portion.<br>70 % On-Demand                                                                                                    |
|                                                                 | 30 % Spot                                                                                                    |
|                                                                 | <ul> <li>Capacity optimized - Launch Spot Instances optimally based on the available Spot capacity (recommended)</li> </ul>                                                                                                    |

2.4 Choose instance types

| 2              | e the instance types that best suit the needs                                                                                  | s of your application.                                                               |
|----------------|----------------------------------------------------------------------------------------------------|--------------------------------------------------------------------------------------|
| Primar         | ry instance type                                                                                                    | Weight Info                                                                          |
| 1.             | t <b>2.micro</b><br>1vCPU 1 Gib Memory                                                                                         | ▼                                                                                    |
|                |                                                                                                    |                                                                                      |
| Additio        | Your launch template does not specify an i<br>chosen. You can continue by adding an ins<br>onal instance types                 | instance type. As a result, Adhere to launch template cannot be<br>tance type above. |
| Additio Redo r | Your launch template does not specify an<br>chosen. You can continue by adding an ins<br>onal instance types<br>ecommendations | instance type. As a result, Adhere to launch template cannot be<br>tance type above. |

### 2,5. Choose VPC and subnets for instances

| Network Info                                                                       |                                                                                                    |
|------------------------------------------------------------------------------------|----------------------------------------------------------------------------------------------------|
| For most applications, you can use multip zones. The default VPC and default subne | Ne Availability Zones and let EC2 Auto Scaling balance your instances across the ets are suitable for getting started quickly. |
| VPC                                                                                |                                                                                                    |
| vpc-e305fc9a<br>172.31.0.0/16 Default                                              | ▼ C                                                                                                    |
| Create a VPC 🔀                                                                     |                                                                                                    |
| Subnets                                                                            |                                                                                                    |
| Select subnets                                                                     | ▼ C                                                                                                    |
| Create a subnet 🔼                                                                  |                                                                                                    |
|                                                                                    |                                                                                                    |
|                                                                                    | Cancel Previous Skip to review Next                                                                                            |

### 2.6.Choose "Attach to a new load balancer"

| Step 1<br>Choose launch template or                               | Configure advanced options Info                                                                                                    |
|-------------------------------------------------------------------|----------------------------------------------------------------------------------------------------|
| configuration                                                     | Choose a load balancer to distribute incoming traffic for your application across instances to make it more reliable and easily<br>scalable. You can also set options that give you more control over health check replacements and monitoring.              |
| Step 2<br>Choose instance launch options                          | Load balancing - optional Info                                                                                                    |
| Step 3 (optional) Configure advanced options                      | Use the options below to attach your Auto Scaling group to an existing load balancer, or to a new load balancer that you define.                                                                                                    |
| Step 4 (optional)<br>Configure group size and<br>scaling policies | <ul> <li>No load balancer</li> <li>Traffic to your Auto Scaling group will not be fronted by a load balancer.</li> <li>Attach to an existing load balancer</li> <li>Choose from your existing load balancer to attach to your Auto Scaling group.</li> </ul> |
| Step 5 (optional)<br>Add notifications                            |                                                                                                    |
| Step 6 (optional)                                                 | Attach to a new load balancer                                                                                                    |
|                                                                   | Denne a new toat batancer to create for actacimient to this Auto scaling group.                                                                                                    |
| Step 7<br>Review                                                  | Load balancer type<br>Choose from the load balancer types offered below. Type selection cannot be changed after the load balancer is created. If you need a<br>different type of load balancer than those offered here, visit the Load Balancing console.    |
|                                                                   | Application Load Balancer<br>HTTP, HTTPS                                                                                                    |

2.7. Choose "Application Load balancer" type, set the name, choose Internet-facing, set availability zones and corresponding subnets

|                                                                                                    | o create for attachment to this Auto Sca                                                                                                    | aling group.                                                                                                    |
|----------------------------------------------------------------------------------------------------|----------------------------------------------------------------------------------------------------|----------------------------------------------------------------------------------------------------|
| Load balancer type<br>Choose from the load baland<br>different type of load baland                                                                                                    | er types offered below. Type selection c<br>er than those offered here, <b>visit the Lo</b> a                                                                                    | annot be changed after the load balancer is created. If you need a ad Balancing console.                                                                                                    |
| • Application Load<br>HTTP, HTTPS                                                                                                    | Balancer                                                                                                    | Network Load Balancer     TCP, UDP, TLS                                                                                                    |
| Load balancer name<br>Name cannot be changed af                                                                                                    | ter the load balancer is created.                                                                                                    |                                                                                                    |
| TestAppLb                                                                                                    |                                                                                                    |                                                                                                    |
| Internal                                                                                                    | arter the load balancer is created.                                                                                                    |                                                                                                    |
| Network mapping                                                                                                    | be created using the same VPC and Avai                                                                                                    | ability Zone selections as your Auto Scaling group. You can select                                                                                                    |
| Network mapping<br>Your new load balancer will<br>different subnets and add su                                                                                                    | be created using the same VPC and Avai<br>bnets from additional Availability Zones                                                                                               | lability Zone selections as your Auto Scaling group. You can select                                                                                                    |
| Network mapping<br>Your new load balancer will<br>different subnets and add su<br>VPC<br>vpc-5e65c237                                                                                              | be created using the same VPC and Avai<br>bnets from additional Availability Zones                                                                                               | lability Zone selections as your Auto Scaling group. You can select                                                                                                    |
| Network mapping<br>Your new load balancer will<br>different subnets and add su<br>VPC<br>vpc-5e65c237 2<br>Availability Zones and su<br>You must select a single sub                               | be created using the same VPC and Avai<br>ibnets from additional Availability Zones<br><b>ibnets</b><br>net for each Availability Zone enabled. C                                | lability Zone selections as your Auto Scaling group. You can select s.                                                                                                    |
| Network mapping<br>Your new load balancer will<br>different subnets and add su<br>VPC<br>vpc-5e65c237 2<br>Availability Zones and su<br>You must select a single sub<br>eu-north-1a                | be created using the same VPC and Avai<br>ibnets from additional Availability Zones<br>ubnets<br>net for each Availability Zone enabled. C<br>subnet-d2cb6fbb                    | Internet-facing Internet-facing Internet-facin |
| Network mapping<br>Your new load balancer will<br>different subnets and add su<br>VPC<br>vpc-5e65c237 2<br>Availability Zones and su<br>You must select a single sub<br>eu-north-1a<br>eu-north-1c | be created using the same VPC and Avai<br>ibnets from additional Availability Zones<br>ibnets<br>net for each Availability Zone enabled. C<br>subnet-d2cb6fbb<br>Select a subnet | Internet-facing Iability Zone selections as your Auto Scaling group. You can select S. Only public subnets are available for selection to support DNS resolution.                                                                                                    |

2.8. In "Listeners and routing" section set Websocket port (8080), choose "Create a target group" and set the target group name to be created

| Protocol                                      | Port                                  | Default routing (forward to)                                                             |
|-----------------------------------------------|---------------------------------------|------------------------------------------------------------------------------------------|
| HTTP                                          | 8080                                  | Create a target group 🔻                                                                  |
|                                               |                                       | New target group name<br>An instance target group with default settings will be created. |
|                                               |                                       | TestAppLbTargetGroup                                                                     |
| Tags - optional<br>Consider adding<br>Add tag | l<br>tags to your load balancer. Tags | enable you to categorize your AWS resources so you can more easily manage them.          |

### Then click Next

| Additional settings - optional                                     |        |       |     |              |    |      |
|--------------------------------------------------------------------|--------|-------|-----|--------------|----|------|
| Monitoring Info  Enable group metrics collection within CloudWatch |        |       |     |              |    |      |
|                                                                    | Cancel | Previ | ous | Skip to revi | ew | Next |

2.9. Set the maximum group size

| ep 1<br>hoose launch template or                                  | Configure group size and scaling policies Info                                                                                                    |
|-------------------------------------------------------------------|----------------------------------------------------------------------------------------------------|
| onfiguration                                                      | Set the desired, minimum, and maximum capacity of your Auto Scaling group. You can optionally add a scaling policy to<br>dynamically scale the number of instances in the group.             |
| tep 2<br>Configure settings                                       | Group size - optional Info                                                                                                    |
| itep 3 (optional)<br>Configure advanced options                   | Specify the size of the Auto Scaling group by changing the desired capacity. You can also specify minimum and maximum capacity limits. Your desired capacity must be within the limit range. |
| Step 4 (optional)<br>Configure group size and<br>scaling policies | Desired capacity                                                                                                    |
| Step 5 (optional)<br>Add notifications                            | Minimum capacity                                                                                                    |
| Step 6 (optional)<br>Add tags                                     | Maximum capacity 3                                                                                                    |
| Step 7<br>Review                                                  | Scaling policies - optional                                                                                                    |
|                                                                   | Choose whether to use a scaling policy to dynamically resize your Auto Scaling group to meet changes in demand. Info                                                                         |
|                                                                   | • Target tracking scaling policy<br>Choose a desired outcome and leave it to the scaling<br>policy to add and remove capacity as needed to achieve<br>that outcome.                          |
|                                                                   | Scaling policy name                                                                                                    |
|                                                                   | Target Tracking Policy                                                                                                    |

2.10. Select scaling policy by CPU utilization, set target value and instance warming time

|                                                | ether to use a scaling policy to dynamically resize your Auto Scaling group to meet changes in demand. Info                                     |
|------------------------------------------------|----------------------------------------------------------------------------------------------------|
| • Targe<br>Choos<br>policy<br>that o           | et tracking scaling policy<br>se a desired outcome and leave it to the scaling<br>y to add and remove capacity as needed to achieve<br>outcome. |
| caling pol                                     | icy name                                                                                                    |
| Target Tra                                     | acking Policy                                                                                                    |
| letric type                                    | 2                                                                                                    |
| Average (                                      | CPU utilization                                                                                                    |
| arget valu                                     | le la la la la la la la la la la la la la                                                                                                    |
|                                                |                                                                                                    |
| 80                                             |                                                                                                    |
| 80<br>Instances n                              | eed                                                                                                    |
| 80<br>1stances n<br>60                         | eed<br>seconds warm up before including in metric                                                                                               |
| 80<br>nstances n<br>60<br>] Disable            | eed<br>seconds warm up before including in metric<br>scale in to create only a scale-out policy                                                 |
| 80<br>Instances n<br>60<br>Disable<br>Instance | eed seconds warm up before including in metric scale in to create only a scale-out policy scale-in protection - optional                        |

2.11. Review group parameters

| EC2 > Auto Scaling groups >                                       | Create Auto Scaling group                     |                 |                                |                          |      |  |  |
|-------------------------------------------------------------------|-----------------------------------------------|-----------------|--------------------------------|--------------------------|------|--|--|
| Step 1<br>Choose launch template or<br>configuration              | Review Info                                   |                 |                                |                          |      |  |  |
| Step 2                                                            | Step 1: Choose laun                           | ch template o   | or configuration               |                          | Edit |  |  |
| Configure settings                                                | Group details                                 | Group details   |                                |                          |      |  |  |
| Step 3 (optional)<br>Configure advanced options                   | Auto Scaling group na<br>TestAutoscalingGroup | me              |                                |                          |      |  |  |
| Step 4 (optional)<br>Configure group size and<br>scaling policies | Launch template                               |                 | Version                        | Description              |      |  |  |
| Step 5 (optional)<br>Add notifications                            | TestTemplate 🗹<br>lt-04d44d426947bae1         | 8               | Latest                         |                          |      |  |  |
| Step 6 (optional)<br>Add tags                                     | Step 2: Configure se                          | ettings         |                                |                          | Edit |  |  |
| Step 7                                                            | Purchase options                              | and instance    | e types                        |                          |      |  |  |
| Review                                                            | Instances distribu                            | tion            |                                |                          |      |  |  |
|                                                                   | On-Demand base                                |                 | On-Demand and Spot percentages | Spot allocation strategy |      |  |  |
|                                                                   | Designate the first 0 ir<br>Demand            | istances as On- | 100 % On-Demand<br>0 % Spot    | Capacity optimized       |      |  |  |
|                                                                   | Instance types                                |                 |                                |                          |      |  |  |
|                                                                   | Instance type                                 | vCPUs           | Memory                         | Network perform          | ance |  |  |
|                                                                   | 1. t2.micro                                   | 1 vCPU          | 1 GiB                          | Low to Moderate          |      |  |  |

2.12. Click "Create Auto Scaling group"

| Step 5: Add no                     | tifications |                   | Edit |
|------------------------------------|-------------|-------------------|------|
| Notification                       | IS          |                   |      |
| No notifications                   | 5           |                   |      |
| Step 6: Add tag<br><b>Tags</b> (0) | gs          |                   | Edit |
| Кеу                                | Value       | Tag new instances |      |
|                                    |             | No tags           |      |
|                                    |             |                   |      |

Autoscaling group will be created, and one instnce will be launched

| New EC2 experience<br>Tell us what you think |                                                                                         | TestAutoscalingGroup, 1 Scaling policy created successfully                                                                        |  |  |  |  |  |  |
|----------------------------------------------|-----------------------------------------------------------------------------------------|----------------------------------------------------------------------------------------------------|--|--|--|--|--|--|
| EC2 Dashboard New                            | EC2 > Auto Scaling groups                                                               |                                                                                                    |  |  |  |  |  |  |
| Events New                                   |                                                                                         |                                                                                                    |  |  |  |  |  |  |
| Tags                                         | Auto Scaling groups (1)                                                                 | C         Edit         Delete         Create an Auto Scaling group                                                                 |  |  |  |  |  |  |
| Reports                                      | Q. Search your Auto Scalina aroups                                                      | < 1 > @                                                                                                    |  |  |  |  |  |  |
| Limits                                       |                                                                                         |                                                                                                    |  |  |  |  |  |  |
| INSTANCES                                    | □         Name         ▼         Launch template/configuration II ▼         Instances ▼ | Status $\triangledown$ Desired capacity $\triangledown$ Min $\triangledown$ Max $\triangledown$ Availability Zones $\triangledown$ |  |  |  |  |  |  |
| Instances                                    | TestAutoscalingGroup TestTemplate   Version Latest 0                                    | Updating capacity 1 1 3 eu-west-1a                                                                                                 |  |  |  |  |  |  |
| Instance Types                               |                                                                                         |                                                                                                    |  |  |  |  |  |  |
| Launch Templates                             |                                                                                         |                                                                                                    |  |  |  |  |  |  |

2.13. Configure load balancer listener as described above

# Testing

If load balancer has no running instances, then a new instance will be started when an auto scaling group receiving traffic from the load balancer is created. More instances will be started in case scaling is triggered. (For testing purposes, streaming with transcoding – e.g., streaming RTMP to auto created mixer – can be used to load server CPU.) All the started instances will be auto added to the corresponding load balancer.

When an instance (one or more of the added to the balancer) is in service, ws-connection can be done to, e.g., ws://<Load balancer DNS name>:8080.

A demo – e.g., Two-way Streaming - example (opened either by the balancer or an instance address) can be used to establish ws-connection:

| 😯 Flashp              | honer Web Call Serv | er X      | 🦻 Flashphoner W  | eb Call Server      | ×       | +        |            |           |            |              |
|-----------------------|---------------------|-----------|------------------|---------------------|---------|----------|------------|-----------|------------|--------------|
| ← → C                 | ۵                   | (i)       | test-lb-19794975 | 97.us-east-1.e      | elb.am  | azonaws. | .com:8081/ | admin/de  | emo.htr    | nl#          |
| 🕑 Demo                | 🚡 Security 👻 🕻      | 2 License |                  |                     |         |          |            |           | v.0.5.28.2 | 2753-5.2.69- |
| Streaming<br>Streamer |                     |           | -                | Two-way             | Strea   | aming    |            |           |            |              |
| Player                | [                   |           | Local            |                     | [       |          | Playe      | r         |            |              |
| Two-Way<br>Streaming  |                     |           |                  |                     |         |          |            |           |            |              |
| Firewall Streaming    |                     |           |                  |                     |         |          |            |           |            |              |
| WebRTC as RTMP        |                     |           |                  |                     |         |          |            |           |            |              |
| Stream Recording      |                     |           |                  |                     |         |          |            |           |            |              |
| Stream Snapshot       |                     | d9bb      |                  | Publish             |         | d9bb     | Play       | Available |            |              |
| Stream Diagnostic     |                     |           | -LB-1979497      | 597.us-east-1.elb.; | amazona | ws.com:8 | Disconnect |           |            |              |
| Screen Sharing        |                     |           |                  | ESTAB               | ISHED   |          |            |           |            |              |

To verify that the connections are distributed between active load balancer instances, use the stats page: http://WCS\_ADDRESS:8081/?action=stat

Open the page for each of the instances to see the connection\_websocket number:

| ec2-3-82-201-0.compute-1.                                                                                                    | ama 🗙                                                      | ec2-54-224-92-107.compute-1. X | + |  |  |  |
|----------------------------------------------------------------------------------------------------|------------------------------------------------------------|--------------------------------|---|--|--|--|
| $\overleftarrow{\leftarrow}$ $\rightarrow$ $\bigcirc$ $\textcircled{a}$                                                                                                    | i ec2-3-82-201-0.compute-1.amazonaws.com:8081/?action=stat |                                |   |  |  |  |
| Connection Stats<br>connections=2<br>connections rtmfp=0<br>connections_websocket=2<br>Port Stats<br>ports_media_free=499<br>ports_media_busy=0<br>ports_media_guarantine=0<br>Stream Stats |                                                            |                                |   |  |  |  |